## Downtime - Removing Activities and Interventions (Post Downtime) Nursing/Midwifery

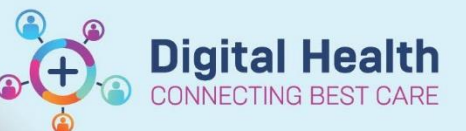

Digital Health Quick Reference Guide

## This Quick Reference Guide will explain how to:

Remove activities and interventions post Downtime for Nurses and Midwives.

## The following steps are to be completed by the RN/RM to clear overdue tasks accumulated during the Downtime period:

- 1. Go to the Table of Contents, select **Activities and Interventions**.
- 2. The Scheduled Patient Care tasks will appear.

| Sched | duled F  | Patient C | are Shared  | Tasks                   |               |                  |                                              |                      |
|-------|----------|-----------|-------------|-------------------------|---------------|------------------|----------------------------------------------|----------------------|
| Taski | retrievi | al compl  | ted         |                         |               |                  |                                              |                      |
|       |          | Priority  | Task Status | Scheduled Date and Time | Туре          | Task Description | Order Details                                | Provider Name        |
| 245   |          |           | Overdue     | 23/09/2018 08:00        | Nursing Tasks | Weight           | 23/09/2018 08:01:00, Standing weight if poss | ible Rubinstein, Emi |
| **    | 1        |           | Overdue     | 23/09/2018 18:00        | Nursing Tasks | Weight           | 23/09/2418 18:01:40                          | Rubinstein, Emi      |
| 10    |          |           | Overdue     | 24/09/2018 08:00        | Nursing Tasks | Weight           | 24/09/2018 08:08:00                          | Rubinstein, Emi      |
| 200   |          |           | Overdue     | 24/09/2018 08:00        | Nursing Tasks | Weight           | 24/09/2018 08:01:00, Standing weight if poss | ible Rubinstein, Emi |

- 3. Select the overdue tasks during the downtime dates.
- 4. Highlight the tasks that have not been completed and navigate to **Blue** Circle next to **Green** Tick.
- 5. The Reason Not Done screen will appear.
- 6. Select **Other** with the following comment: "**Downtime**".
- 7. Select the Green tick to save.

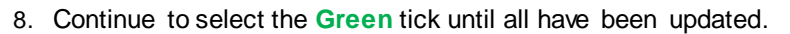

9. Refresh the screen when complete.

The completed task will disappear from the Scheduled Patient Care Task list.

|             |           |              |                                   |                    | Munday, 20 August 2018 3:47:60 PM A | EST - Monday: 24 September 2018 3:48:00 PM AJ | ST                                |
|-------------|-----------|--------------|-----------------------------------|--------------------|-------------------------------------|-----------------------------------------------|-----------------------------------|
| Schedules   | Patient C | are Shared   | Tasks                             |                    |                                     |                                               |                                   |
| Task retrie | val compl | eted         |                                   |                    |                                     |                                               |                                   |
|             | Priority  | Task Status  | Scheduled Date and Time           | Type               | Task Description                    | Order Details                                 | Provider Name                     |
| 0           |           | Complete     | 23/09/2018 08:00                  | Nursing Tasks      | Weight                              | 23/93/2918 68:00:00, Standing wei             | ght if possible Rubinstein, Emily |
| 0 15        |           | Complete     | 23/09/2018 18:00                  | Nursing Tasks      | Weight                              | 23/85/2018 18:00:00                           | Rubinstein, Emily                 |
| 2007 200    |           | A CONTRACTOR | the state instrument of the state | Million Washington | Table and                           | 34/84/2018 (4-80.00                           | We define a star if we will be    |

| ~   | 8 🗴 🖞 🖳                           |
|-----|-----------------------------------|
| Sch | neduled Patient Care Shared Tasks |
| Ta  | sk retrieval completed            |

| Performed on: 27  | /09/2018 | • 1127 | AEST | By: WH, M | lursing |
|-------------------|----------|--------|------|-----------|---------|
| *Reason Not Done: |          |        |      |           |         |
| Comment:          |          |        |      |           |         |
|                   |          |        |      |           |         |
|                   |          |        |      |           |         |
|                   |          |        |      |           |         |
|                   |          |        |      |           |         |
|                   |          |        |      |           |         |
|                   |          |        |      |           |         |
|                   |          |        |      |           |         |
|                   |          |        |      |           |         |
|                   |          |        |      |           |         |

| Performed on: 27/   | 09/2018 | ÷ • 1127 | AEST | By: WH, Nursing17 |
|---------------------|---------|----------|------|-------------------|
| Reason Not Done:    | Other   |          |      |                   |
| Comment             |         |          |      |                   |
| Patient transferred | to ICU. |          |      |                   |
| Patient transferred | to ICU. |          |      |                   |
| Patient transferred | to ICU. |          |      |                   |
| Patient transferred | to ICU. |          |      |                   |
| Patient transferred | to ICU. |          |      |                   |
| Patient transferred | to ICU. |          |      |                   |